## Como transferir o saldo de um RCA para outro?

## Produto: Portal Executivo

1.0 Na página inicia do Portal Executivo acesse o menu Financeiro, e posteriormente em gerenciamento do conta corrente do Rca.

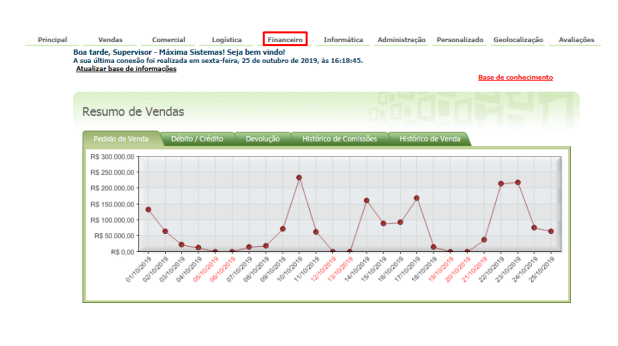

| Principal | Vendas                                                        | Comercial                                                         | Logística                                                     | Financeiro                                        | Informática                             | Administração                              | Personalizado                                | Geolocalização                                 | Avaliações      |  |  |
|-----------|---------------------------------------------------------------|-------------------------------------------------------------------|---------------------------------------------------------------|---------------------------------------------------|-----------------------------------------|--------------------------------------------|----------------------------------------------|------------------------------------------------|-----------------|--|--|
|           | Financeiro                                                    |                                                                   |                                                               |                                                   |                                         |                                            |                                              |                                                |                 |  |  |
|           | Analise históricos d                                          | le clientes, informa                                              | ções sobre comis                                              | sões de venda, de                                 | ntre outros                             |                                            |                                              |                                                |                 |  |  |
|           |                                                               |                                                                   |                                                               |                                                   |                                         |                                            | 👷 Exibir Ap                                  | enas as Rotinas Fa                             | ivoritas        |  |  |
|           | • 📩 Consultar Titulos Pendentes. Em Atraso ou Inadimplentes 🔱 |                                                                   |                                                               |                                                   |                                         |                                            |                                              |                                                |                 |  |  |
|           | Veja quais são os<br>aberto, em atraso<br>mais de um deterr   | títulos que estão pe<br>e em inadimplência,<br>ninado número de d | ndentes de pagam<br>de acordo com cri<br>las, definido por vo | nto em sua equipe<br>térios definidos pela<br>tê. | ou de um determin<br>empresa. Na consu  | ado representante.<br>Ita, você também po  | Estão disponíveis in<br>oderá destacar os ti | formações sobre titul<br>ulos que estão atrass | os em<br>ados a |  |  |
|           | • 🏫 Análise de Cr                                             | édito de Clientes                                                 | ی 🕭 🌑                                                         |                                                   |                                         |                                            |                                              |                                                |                 |  |  |
|           | Disponibiliza diver<br>Compras e Gráfico                      | sas informações sol<br>de Evolução de Con                         | bre o histórico de<br>noras nos últimos 1                     | compras do cliente<br>2 meses, com o inti,        | na empresa, com<br>ito de auxiliar toma | o Pagamentos Ponti<br>das de decisão refer | uais. Pagamentos e<br>ente à liberação de    | m Atraso. Prazo Mér<br>crédito para os cliente | dio de<br>es.   |  |  |
|           | • 🚖 <u>Análise de C</u> a                                     | omissão por Venda                                                 | : 🕹                                                           |                                                   |                                         |                                            |                                              |                                                |                 |  |  |
|           | Permite apurar os<br>Nela, são consider                       | dados referentes à o<br>adas informações re                       | comissão a ser paga<br>ferentes às devoluç                    | ao Representante.<br>ões e vales que fore         | baseando-se, utiliza<br>en lançados.    | indo o faturamento o                       | ios pedidos como e                           | vento gerador da com                           | issão.          |  |  |
|           | • 🏫 <u>Análise de Cr</u>                                      | omissão por Liquid                                                | iez 🚨                                                         |                                                   |                                         |                                            |                                              |                                                |                 |  |  |
|           | Permite apurar os<br>são consideradas i                       | dados referentes à<br>nformações referent                         | comissão a ser pa<br>es às devoluções e                       | pa ao Representant<br>vales que forem lan         | e, baseando-se, util<br>çados.          | izando a baixa de ti                       | tulos como evento                            | perador da comissão.                           | Nela.           |  |  |
|           | derenciamer                                                   | ato do Conta Corre                                                | ente do RCA                                                   |                                                   |                                         |                                            |                                              |                                                |                 |  |  |
|           | Permite a manipul                                             | ação dos valores de                                               | conta corrente dos                                            | RCAs subordinados                                 | à você. Os detalhes                     | da manipulação est                         | arão disponivens no                          | ERP para auditoria                             |                 |  |  |
|           | • 🏫 Alterar Limit                                             | e de Crédito do RO                                                | 🔺 🙆                                                           |                                                   |                                         |                                            |                                              |                                                |                 |  |  |
|           | Alterar Limite de C                                           | rédito do RCA                                                     |                                                               |                                                   |                                         |                                            |                                              |                                                |                 |  |  |

2.0 Após a aba de gerenciamento do conta corrente do Rca se abrir, selecione os RCAs de origem e des tino e clique em Transferir.

| ermite ma                                   | anipular a conta cor | rrente dos RCAs subordinados à você. Rotina 356 |                            |
|---------------------------------------------|----------------------|-------------------------------------------------|----------------------------|
| locê está n                                 | avegando em:         |                                                 |                            |
| Meu Con                                     | ta Corrente          |                                                 |                            |
| Limite de Crédito:                          |                      | R\$ 0,00                                        |                            |
| Saldo Atual:                                |                      | R\$ 0,00                                        |                            |
|                                             |                      |                                                 |                            |
|                                             |                      |                                                 |                            |
| ifetuar 1<br>Iontas:                        | Fransferencia        |                                                 | Saldo Atual:               |
| fetuar 1<br>Iontas:<br>Drigem:              | Fransferencia<br>81  |                                                 | Saldo Atual:<br>R\$ 228,41 |
| Efetuar 1<br>Contas:<br>Origem:<br>Destino: | 81                   |                                                 | Saldo Atual:<br>           |

Processo similar ao da Rotina 356 do ERP Winthor.

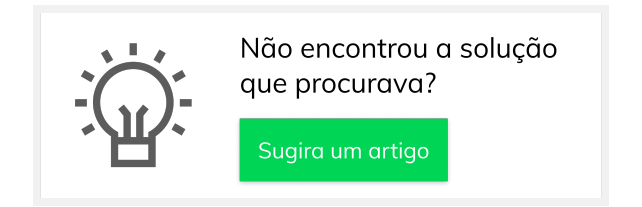

## Artigos Relacionados

- Erro 503 ao acessar portal de integração MaxPromotor
- Como trabalhar com saldo de conta corrente do RCA no maxGestão?
- O que fazer para habilitar ou desabilitar no portal Administrado o Histórico de Pedido?
- Como consultar participação de RCA pelo maxCom no Telegram?
- Como verificar km total realizado pelo vendedor?